# 紙カルテ電子ファイリング

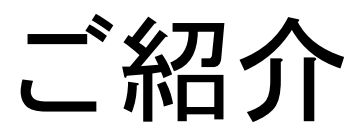

# V1.3

株式会社豊里システムソリューション

# ■ システム概要

紙カルテを電子化し、患者番号をキーとして保存することで 診療録や副カルテなどの検索性を向上し カルテ庫の保管スペースの省スペース化を図ることができます。

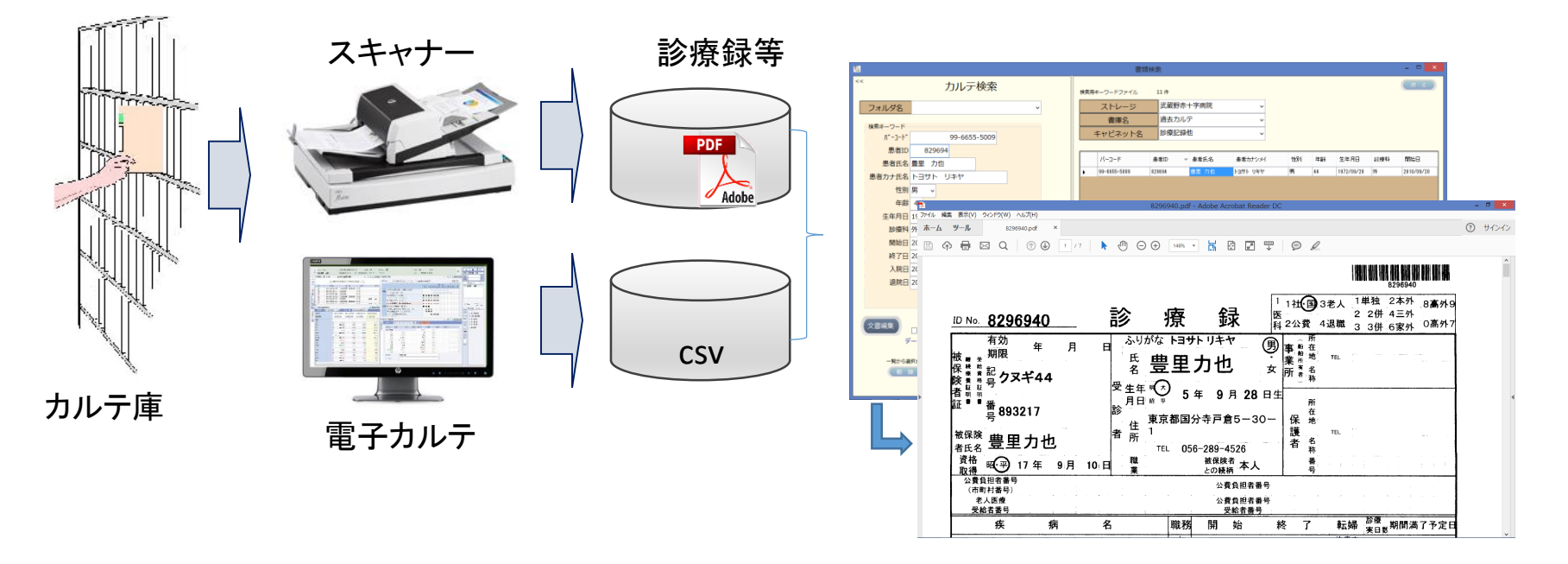

カルテにバーコードが印字されている場合、電子カルテから出力された患者マスターと照合してシステムに自動登録します。

- ・バーコードが印字されていない場合は、患者ID、診療科目など検索に必要なキーワードを指定して登録します。(個別登録)
- ・患者マスターが存在しない場合は、登録時に患者情報を入力します。(個別登録)
- 診療録、紹介状、同意書、保険証写しなど文書の種類ごとに検索キーワードを設定することもできます。
- ・患者ID、患者氏名、生年月日、入院日など、検索条件を指定して該当するカルテや文書を検索することができます。
- ・カルテの表示は、Adobe Acrobat Readerで閲覧します。
- 検索項目の追加・削除、画面レイアウトなどお客様のニーズに合わせてカスタマイズが可能です。

1

# ■ システム機能一覧

|             | 機能                   | 機能概要                                                                                                    |
|-------------|----------------------|----------------------------------------------------------------------------------------------------|
|             | パスワード変更              | 本システムにログインする時のパスワードを変更します。                                                                                 |
| 一<br>般      | カルテー括登録              | カルテに貼られたバーコード認識し、複数のカルテを、患者マスター <sup>※1</sup> とマッチングして一括して<br>本システムに登録します。<br>カルテにバーコード情報が無い場合は、個別登録で行います。 |
| 利田          | カルテ個別登録              | 患者ごとにカルテをスキャンして登録します。                                                                                      |
| 方<br>者<br>機 | カルテ検索                | 患者ID、バーコード情報(カルテ番号)、患者氏名などを指定してカルテを検索し、該当するカル<br>テを表示します。                                                  |
| 能           | カルテ連続表示              | 複数のカルテを連続して表示します。                                                                                          |
|             | カルテの編集 <sup>※2</sup> | 登録済のカルテに対して、ページの追加、ページの削除、ページの入替、ページの移動などを<br>行います。                                                        |
|             | 動作環境設定               | 本システムが動作するための環境設定を行います。                                                                                    |
|             | 利用者管理                | 利用者IDの登録や変更、利用できる機能の設定を行います。                                                                               |
|             | 検索項目設定               | 診療録、紹介状、同意書、保険証写しなど文書の種類ごとに検索キーワードを設定できます。                                                                 |
| 管           | テーブルエクスポート           | 患者データ、利用者情報などのデータベーステーブルをtsv形式のテキストファイルにエクス<br>ポートします。                                                     |
| 理者          | テーブルインポート            | エクスポートされたテキストファイルからデータベーステーブルにインポートします。                                                                    |
| 機           | 患者データメンテ             | カルテ検索用患者データをメンテナンスします。                                                                                     |
| 币比          | 診療科目メンテ              | 診療科目名のデータをメンテナンスします。                                                                                       |
|             | チェックリスト              | カルテ検索用患者データと電子化された紙カルテの整合性をチェックします。                                                                        |
|             | 操作履歴表示               | 本システムの操作履歴を検索し表示します。                                                                                       |
|             | バックアップと復元            | 本システムの操作環境を一括してバックアップします。                                                                                  |

※1 患者マスターは、既設の電子カルテシステム等などからtsv形式のテキストファイルでエクスポートされたデータを元に構築します。
※2 登録済カルテのページ単位で編集するには、株式会社PFUの楽2ライブラリパーソナルの作業デスク機能を利用します。

# ■ システム動作条件

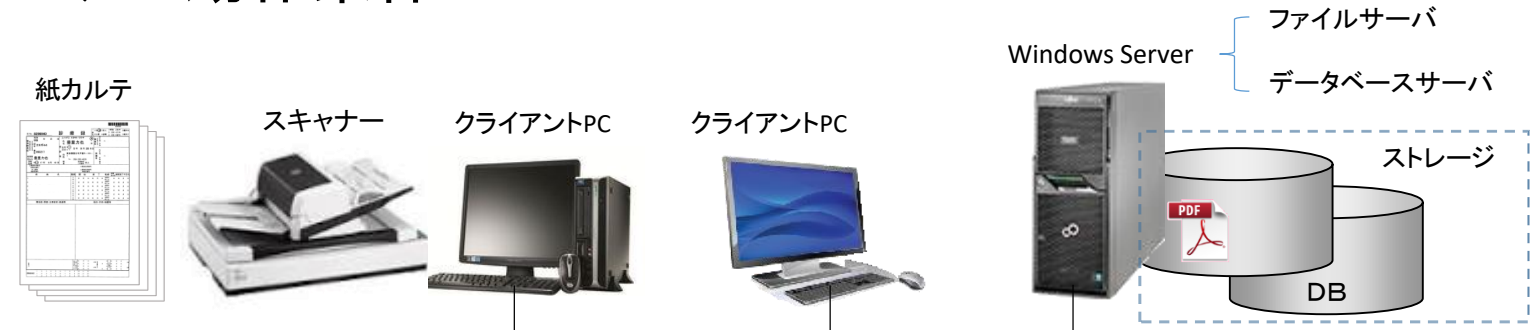

|           | 05                 | Microsoft Windows 7,8,8.1,10                                                                          |
|-----------|--------------------|----------------------------------------------------------------------------------------------------|
|           | 03                 | Microsoft .NET Framework 4.5.2以降がインストールされている事                                                         |
| クライアントPC  | ブラウザ               | Microsoft Edge/Google Chrome/Internet Explorer11のいずれかがインストール<br>されている事                                |
|           | PDF閲覧              | Adobe Acrobat Reader DCがインストールされている事                                                                  |
|           | ページ編集              | 登録済カルテのページ編集(ページの入替え、ページの追加、削除など)を<br>行う場合は、楽2ライブアリパーソナルがインストールされている事                                 |
| ストレージ     | 電子化された<br>カルテ格納場所  | データベースサーバ、ストレージサーバやファイルサーバ、またはNAS                                                                     |
| データベースサーバ | OS                 | Windows Server 2016以降 <sup>※1</sup><br><sup>※1</sup> 専用のデータベースサーバの設置を推奨しますが、小規模の場合は<br>クライアントPCに構築も可能 |
|           | DB                 | Microsoft SQL Server 2014/2016/2017 Express等                                                          |
| スキャナー     | ドキュメントスキャナ<br>複合機等 | メーカーを問いませんが、バーコード認識を行う場合は富士通fiスキャナーを<br>推奨します。                                                        |

3

# ■ ログインIDによる機能の利用制限

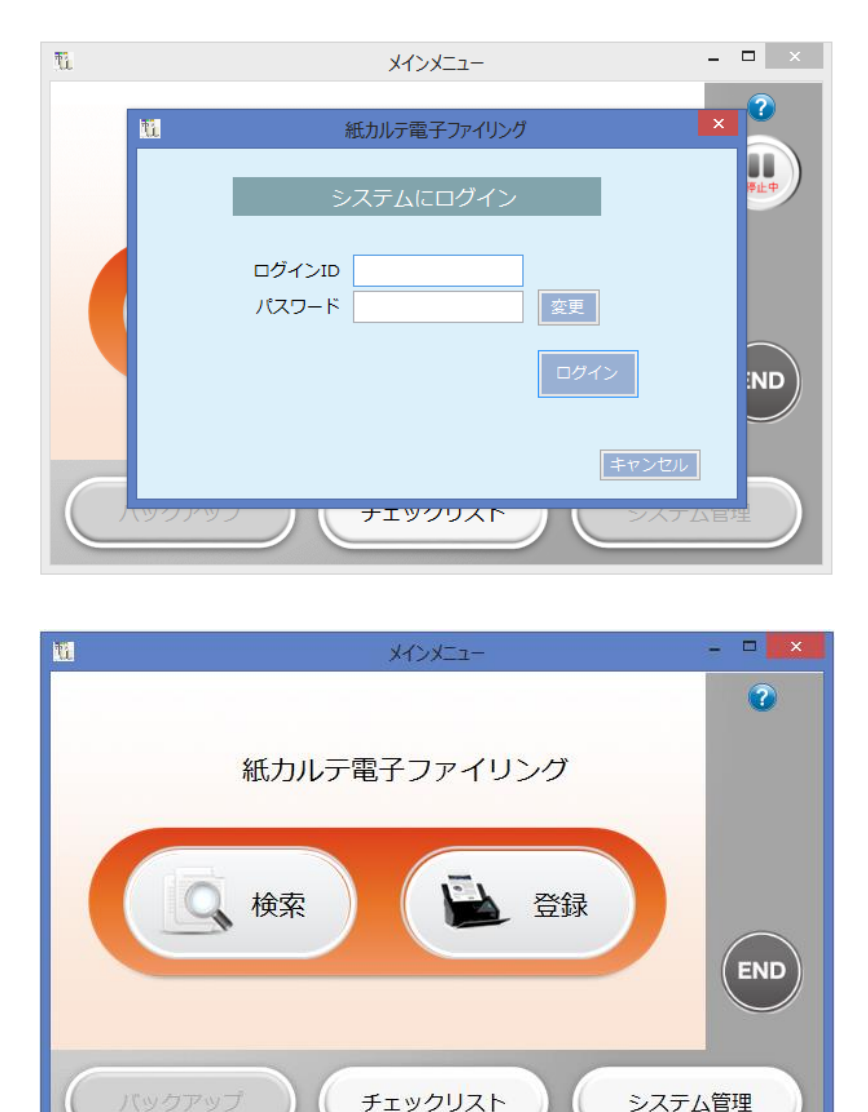

本システムへのlogin IDで利用者の権限を判定します。

ログイン画面で 💷 をクリックすると、パスワードを変更 できます。

スキャンニング・登録作業を専門で行う作業 者専用ID

### 一般利用者用

登録専任者用

院内の一般利用者用 運用管理機能は利用不可

システム 管理者用

#### 運用管理を含め全ての機能が利用可能

利用者ごとに実行できる機能設定は、利用者情報管理で行います。

# ■ カルテの登録方法

カルテをスキャンして本システムに登録するには、

① スキャンしたカルテを一括してまとめて登録する方法(一括登録)

② スキャンしたカルテを1患者ごとに画像で確認しながら登録する方法(個別登録) 上記2つの方法があります。

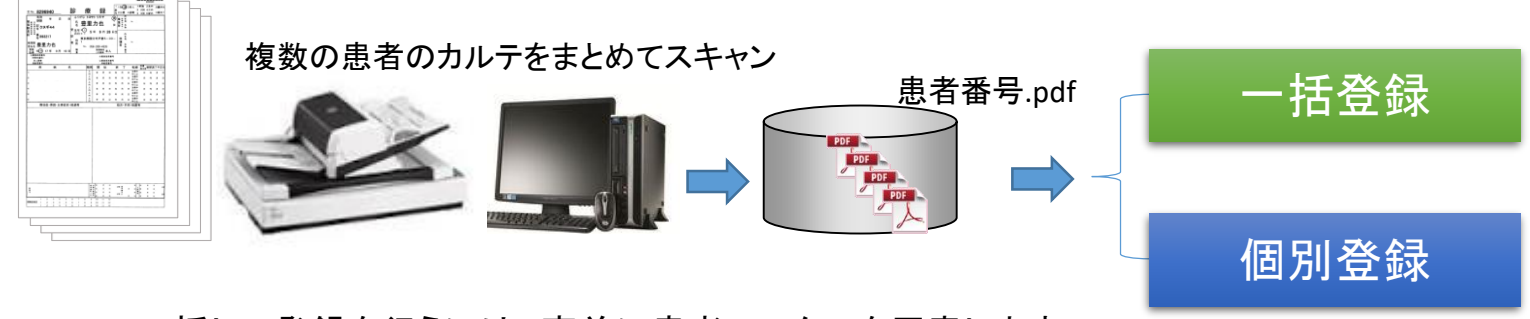

一括して登録を行うには、事前に患者マスターを用意します

### カルテに貼られたバーコードとpdfの関係 バーコードをカルテのセパレータとして使用し、患者ごとの pdfファイルを出力します。 00-1008-5108.pdf 00-2109-2105.pdf 00000748072020100917.pdf

00001696310220100912.pdf

### ■ 患者マスターを元に一括登録

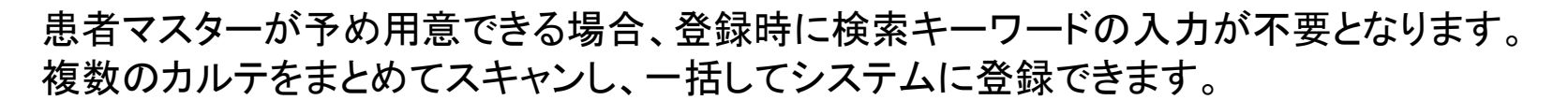

#### 患者マスターのデータフォーマット例

| バーコード(カルテ番号)         | 患者ID 患者氏名     | カナ氏名      | 性別年齢 | 生年月日 診療科          | 開始日          | 終了日        | 入院日        | 退院日        |
|----------------------|---------------|-----------|------|-------------------|--------------|------------|------------|------------|
| 90-1008-5109         | 10098 青木 幸子   | アオキ サチコ   | 女 72 | 1944/05/12 心臟血管外種 | 斗 2007/09/25 | 2007/10/06 | 2007/09/25 | 2007/10/06 |
| 91-2109-2105         | 21105 浅井 勝彦   | アサイ カツヒコ  | 男 79 | 1937/03/15 消化器科   | 2007/09/06   | 2007/09/22 | 2007/09/06 | 2007/09/22 |
| 24-5563-8002         | 1455651 藤井 佳子 | フジイ ヨシコ   | 女 78 | 1938/08/25 救命救急科  | 2007/09/17   | 2007/09/28 | 2007/09/17 | 2007/09/28 |
| 50-6655-5008         | 4966568阿部 望美  | アベ ノゾミ    | 女 85 | 1931/07/27 消化器科   | 2007/09/20   | 2007/09/28 | 2007/09/20 | 2007/09/28 |
| 13-1929-4002         | 1219307阿部 勉   | アベ ツトム    | 男 82 | 1934/08/30 脳神経外科  | 2007/09/01   | 2007/09/03 | 2007/09/01 | 2007/09/03 |
| 00000748072020100917 | 74820 荒巻 幸弘   | アラマキ ユキヒロ | 男 83 | 1932/11/19総合診療科   | 2010/09/12   | 2010/09/17 | 2010/09/12 | 2010/09/17 |
| 00001696310220100710 | 169644 五十嵐 淳子 | イガラシ ジュンコ | 女 68 | 1948/05/01外科      | 2010/09/09   | 2010/09/12 | 2010/09/09 | 2010/09/12 |
| 00004454502220100800 | 445463池田 裕也   | イケダ ユウヤ   | 男 79 | 1937/03/15 乳腺科    | 2010/09/28   | 2010/10/05 | 2010/09/28 | 2010/10/05 |
| 00073936559220100700 | 7393668 石井 拓哉 | イシイ タクヤ   | 男 81 | 1935/07/06 呼吸器外科  | 2010/09/26   | 2010/09/27 | 2010/09/26 | 2010/09/27 |
| 00032549929020100700 | 3255005 石田 和弘 | イシダ カズヒロ  | 男 78 | 1937/11/05循環器科    | 2010/09/08   | 2010/09/08 | 2010/09/08 | 2011/02/07 |

表示されている患者データは実存せず架空の内容です。

- ・患者マスターは、電子カルテシステム等からtsv形式のテキストファイルとして事前に用意します。
- ・患者マスターは、Microsoft SQL Server上に データベースを構築します。
- ・患者マスターは、お客様のご要望によりカスタマイズ可能です。
- ・患者マスターが事前にご用意できない場合は、カルテ登録時に患者情報を入力します。

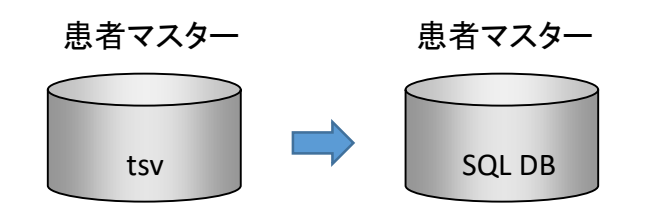

検索で同時利用者が5名を超える場合は、または、SQL DBの 容量が1GBを超える場合は Microsoft SQL Server Standard Edition(有償版)が必要となります。

一括登録

■ カルテをスキャナーからスキャン

### カルテをスキャナーにセットし、ScanボタンをクリックするとScandAll<sup>※1</sup>が起動され、 スキャンニングが開始されます。

\*\*1 ScandAllは富士通製スキャナーに対応したスキャンニングソフトです。

複数の患者のカルテをまとめてスキャン

#### ScandAllの画面

ScandAll PRO - 無關 ファイル(F) スキャン(S) 編集(E) 表示(V) ページ(P) マーク(M) ズーム(Z) ツール(T) ヘルプ(H) 266668 R R R 8600 - *2 6 7 2* 2 2 3 3 6 18.02% 🗸 🕂 🔚 🗩 1x1 🗸 미치 - 0008(0001)000... THE REPORT OF THE REPORT OF TH カルテ 8 バーコード 00012345679990100999 - 0009(0001)000.. 患者 ID 1234567スキャンしたpdfファイル [SA01005Q] ? 氏名 武蔵野 太郎 原稿がセットされていない、または読み取りが終了しました。 9 Scanしたカルテの 🔁 00-1008-5108\_0001.pdf 0010(0001)000. |はい(Y) しいれえ(N) 📌 00-2109-2105 0002.pdf ファイル名 🗾 12-1929-4002\_0005.pdf 📌 14-5563-8002 0003.pdf 7 49-6655-5008 0004.pdf 10 📌 00000748072020100917\_0006.pdf 👎 00001696310220100912\_0007.pdf 00004454502220101005 0008.pdf 🗾 00032549929020100908\_0010.pdf 11 00073936559220100927\_0009.pdf

- ・ 所定の位置に貼られたバーコードから、次のバーコドの直前までを1患者のカルテとし てpdfを出力します。(バーコードをセパレータとして利用)
- ・ バーコードが認識できなかった場合(汚れ、擦れなど)は、予め設定されたファイル名 (例SEPARATORnnnn.pdfなど)となります。
- バーコードが認識されなかった場合や誤認識されて患者マスターに存在しない場合は、
   手動でバーコード情報を入力します。

一括登録

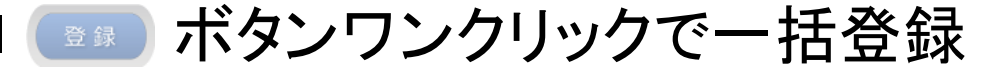

患者マスター

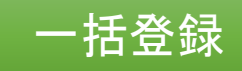

年齢

83

68

79

81

82

78

85

72

79

Я

#### 患者マスターにある検索キーワードは入力不要

| バーコード(カルテ番号)         | 串者ID 串者氏名     | カナ氏名      |      | 生年日日 診療科         | 開始日        | 終了日        | 大陸日        | 退除日       |
|----------------------|---------------|-----------|------|------------------|------------|------------|------------|-----------|
| 90-1008-5109         | 10098 青木 幸子   | アオキ サチコ   | 女 72 | 1944/05/12心臓血管外科 | 2007/09/25 | 2007/10/06 | 2007/09/25 | 2007/10/0 |
| 91-2109-2105         | 21105 浅井 勝彦   | アサイ カツヒコ  | 勇 79 | 1937/03/15消化器科   | 2007/09/06 | 2007/09/22 | 2007/09/06 | 2007/09/2 |
| 24-5563-8002         | 1455651 藤井 佳子 | フジイ ヨシコ   | 女 78 | 1938/08/25 救命救急科 | 2007/09/17 | 2007/09/28 | 2007/09/17 | 2007/09/2 |
| 50-6655-5008         | 4966568 阿部 望美 | アベ ノゾミ    | 女 85 | 1931/07/27消化器科   | 2007/09/20 | 2007/09/28 | 2007/09/20 | 2007/09/2 |
| 13-1929-4002         | 1219307 阿部 勉  | アベ ツトム    | 勇 82 | 1934/08/30 脳神経外科 | 2007/09/01 | 2007/09/03 | 2007/09/01 | 2007/09/0 |
| 00000748072020100917 | 74820 荒巻 幸弘   | アラマキ ユキヒロ | 男 83 | 1932/11/19総合診療科  | 2010/09/12 | 2010/09/17 | 2010/09/12 | 2010/09/1 |
| 00001696310220100710 | 169644 五十嵐 淳子 | イガラシ ジュンコ | 女 68 | 1948/05/01外科     | 2010/09/09 | 2010/09/12 | 2010/09/09 | 2010/09/1 |
| 00004454502220100800 | 445463 池田 裕也  | イケダ ユウヤ   | 男 79 | 1937/03/15乳腺科    | 2010/09/28 | 2010/10/05 | 2010/09/28 | 2010/10/0 |
| 00073936559220100700 | 7393668 石井 拓哉 | イシイ タクヤ   | 男 81 | 1935/07/06.呼吸器外科 | 2010/09/26 | 2010/09/27 | 2010/09/26 | 2010/09/2 |
| 00032549929020100700 | 3255005 石田 和弘 | イシダ カズヒロ  | 男 78 | 1937/11/05.循環器科  | 2010/09/08 | 2010/09/08 | 2010/09/08 | 2011/02/0 |
|                      |               |           |      |                  |            |            |            |           |

### ボタンで、表示されているデータを一括してシステムに登録します

一括登録 pdfの格納先は、診療科目や カルテー括登録 スキャンしたカルテを検索できるようDBにまとめて登録します 患者IDから自動で振り分けら れます。 カルテScanフォルダ C:¥Users¥toyosato¥Desktop¥Scan 参照 スキャンした力ルテが格納されているフォルダを指定します 登録対象外のスキャンしたカルテ数 0 件 登録するカルテの件数 9件 既に登録済登録カルテの件数 0 件 検索用キーワード Pdf格納先へ移動 バーコード 患者ID 患者氏名 患者力ナシメイ 性別 00000748072020100917 アラマキ ユキヒロ バーコード 74820 荒巻 三弘 男 00001696310220100710 169644 五十嵐 淳子 イガラシ ジュンコ 女 患者ID 00004454502220100800 445463 池田 裕也 イケダ ユウヤ 男 患者氏名 00073936559220100700 7393668 石井 拓哉 イシイ タクヤ 男 アベットム 13-1929-4002 1219307 阿部 勉 男 患者カナ氏名 24-5563-8002 1455651 藤井 佳子 フジイ ヨシコ 女 pdf 性別 アベーノゾミ 女 50-6655-5008 4966568 阿部 望美 年齢 90-1008-5109 10098 青木 幸子 アオキ サチコ 女 91-2109-2105 浅井 勝彦 アサイ カツヒコ 男 21105 生年月日 診療科 検索用DBに格納パスを更新 開始日 スキャンしたカルテと患者マスターが 終了日 入院日 一致するデータが表示される 退院日 DB ← 削除 ファイル名を変更 誤認識されpdfのファイル名を 変更できます。

All Rights Reserved Copyright Toyosato System Solution 2017

# ■ 紙カルテ個別登録画面構成

### 個別登録

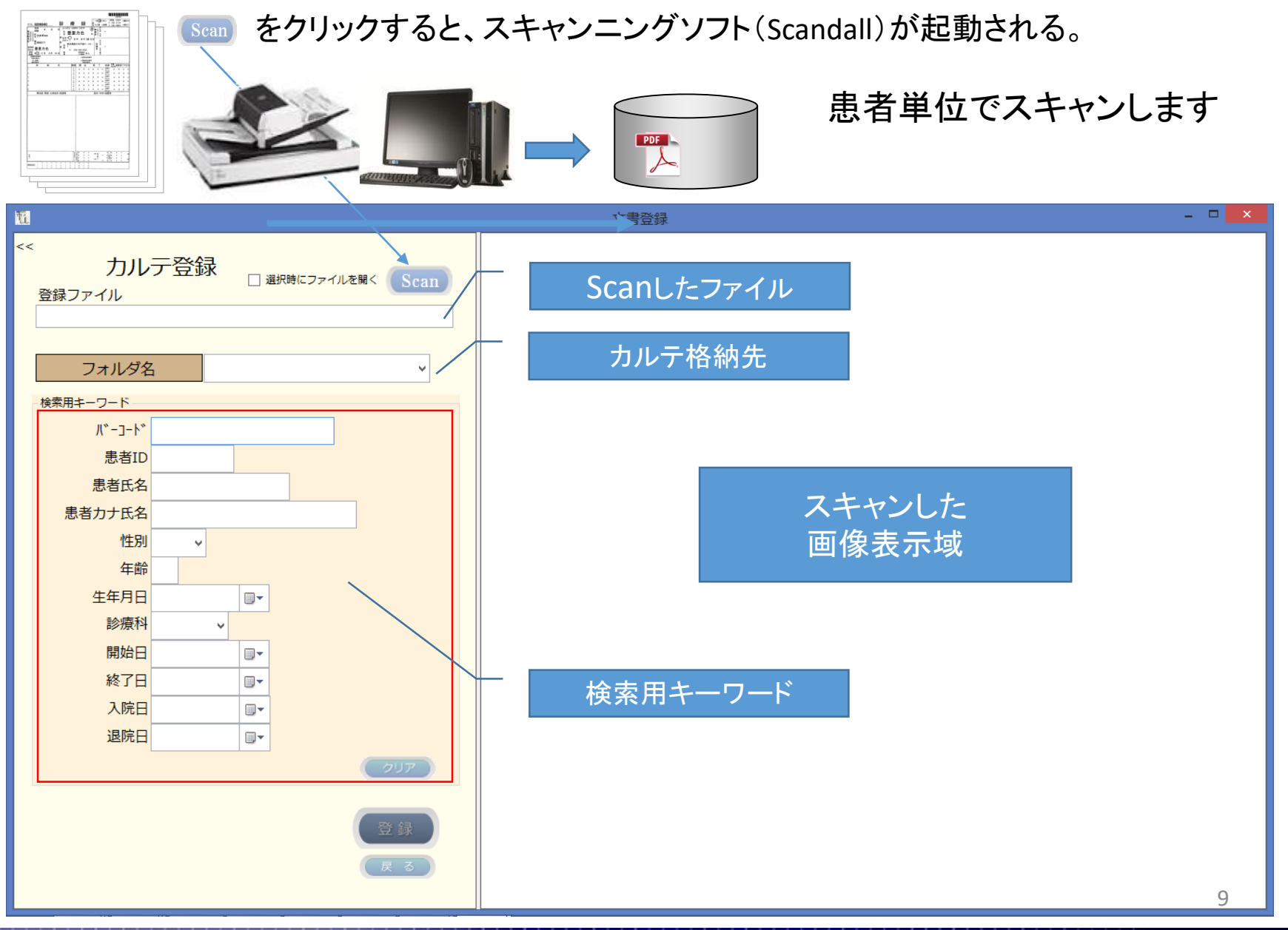

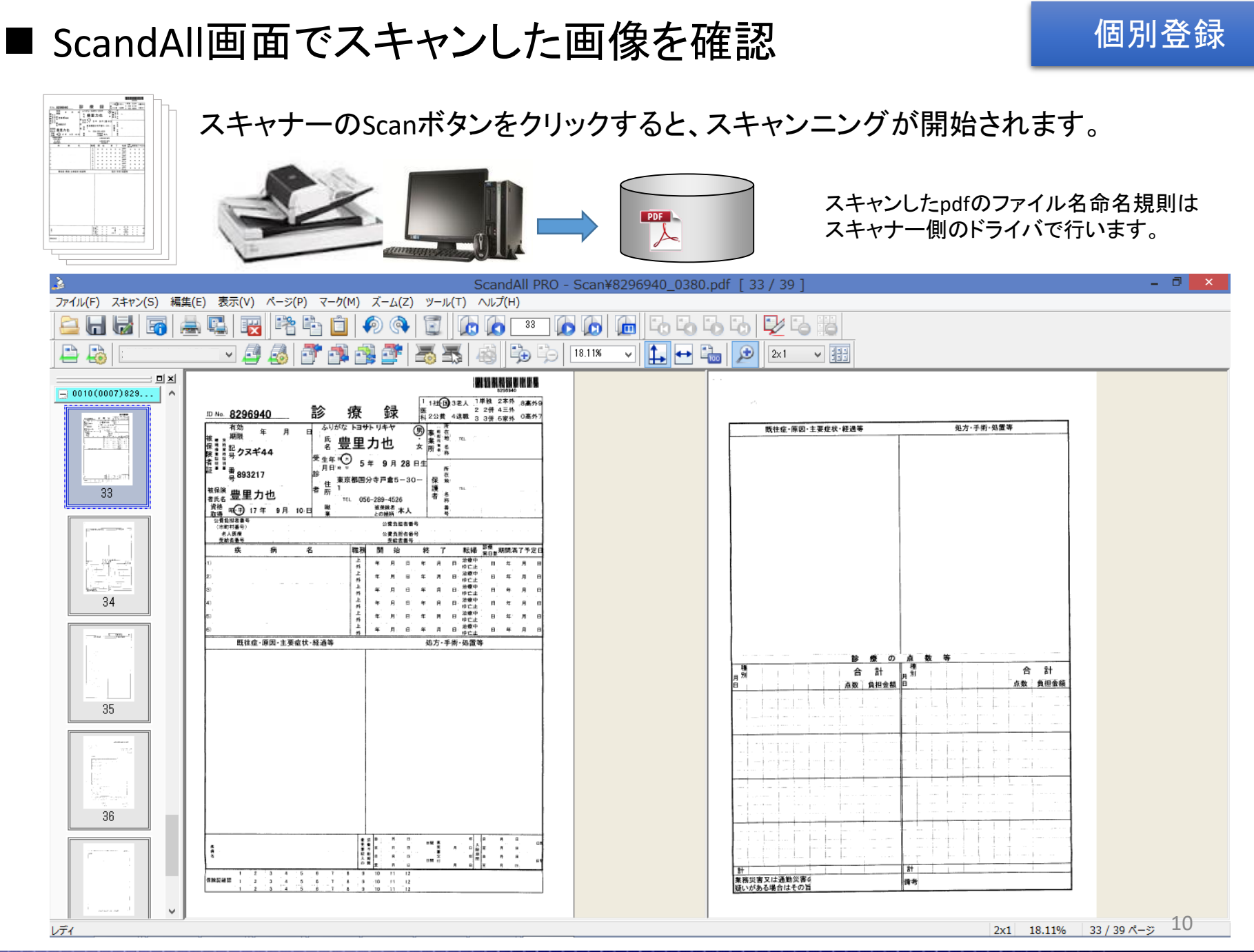

### ■ スキャンしたpdfを選択

個別登録

スキャンニングが終了すると、pdfの一覧が表示される。 Pdfの一覧から、スキャンしたファイルを選択し、画像を確認しながら登録します。

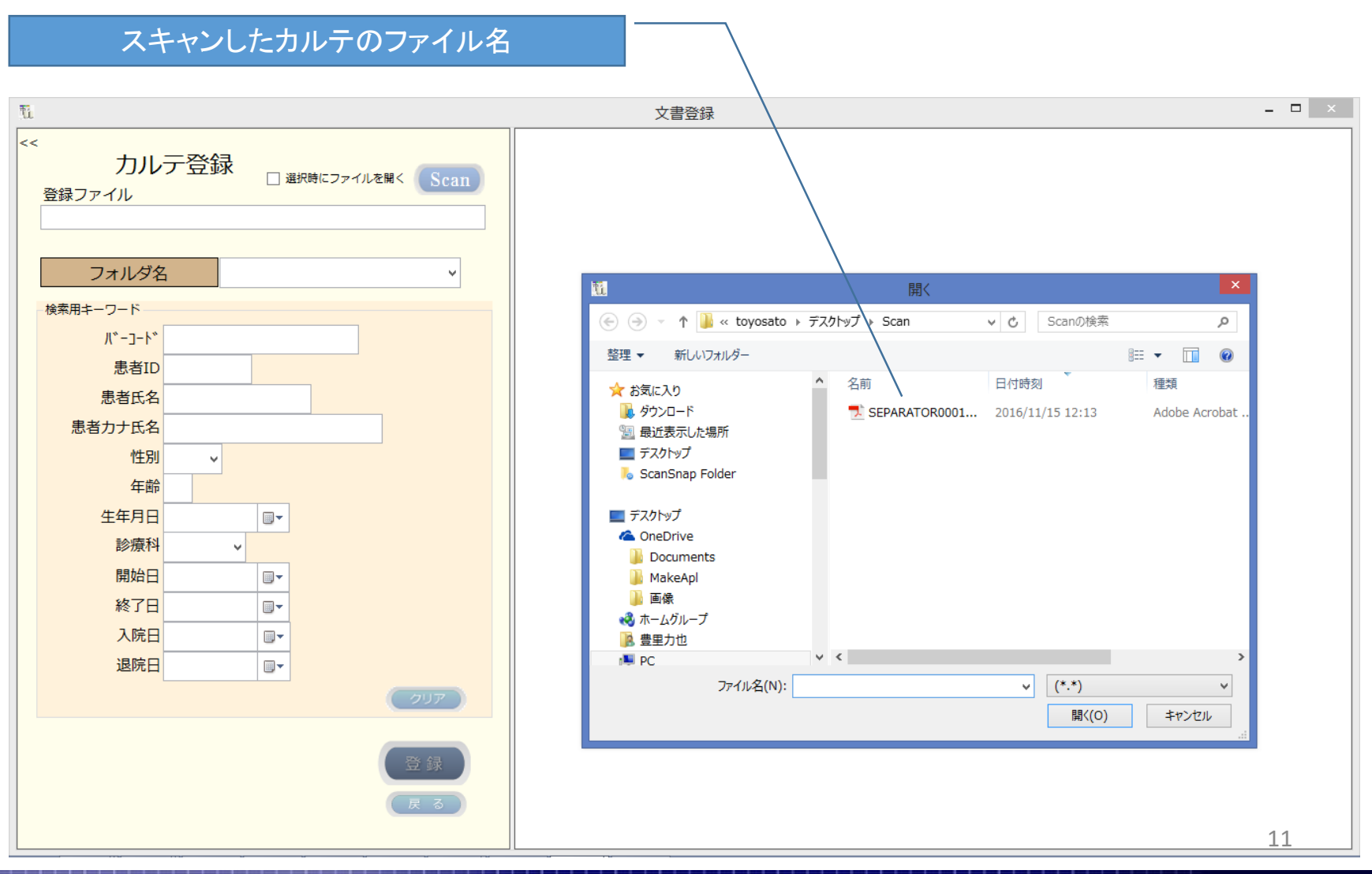

### ■ 必要に応じて検索キーワードを入力

Scan した画像を見ながら、検索キーワードを入力します。 患者マスターが存在する場合は、患者IDが一致した患者の情報が表示されるため、 キーワードの入力は不要です。

|                                                       | 文書登録 - 「                                                                                       |
|-------------------------------------------------------|------------------------------------------------------------------------------------------------|
| <<br>カルテ登録<br><sup> </sup> 登録ファイル Scan                | 1 1社(民 3美 1 1単独 2本外 8高人の                                                                       |
| C:¥Users¥toyosato¥Desktop¥Scan¥SEPARATOR0001_0283.pdf | ID No. 8296940 診療 療 録 A 22費 4週職 3 3件 6家外 0高外7                                                  |
| 表示されている文書を登録します<br>フォルダ々 2007                         |                                                                                                |
|                                                       |                                                                                                |
| 検糸用キーワート                                              |                                                                                                |
| 患者ID 8296940                                          | ■ ● 番 893217                                                                                   |
| 患者氏名 豊里 力也                                            | 被保険<br>豊里力也<br>者所 <u>1</u><br><u>1</u><br><u>1</u><br><u>1</u><br>者 <u>8</u><br>者              |
| 患者カナ氏名 トヨサト リキヤ                                       | 資格         班         17 年         9 月         10 日         業         按保険者         本人         番 |
| 性別男──                                                 | 公費負担客番号<br>(市町村番号)         公費負担者番号                                                             |
| 年齢 44                                                 | 老人医療         公費負担者番号           受給者番号         受給者番号                                             |
| 生年月日 1916/09/28 🔲 -                                   | 疾病名 職務 開始終了 転婦 愛想 一般的 化 一般的 化 一般的 化 一般的 化 化 化 化 化 化 化 化 化 化 化 化 化 化 化 化 化 化 化                  |
| 診療科 外 🗸                                               |                                                                                                |
| 開始日 2000/10/10 🔤 -                                    |                                                                                                |
| 終了日 2000/11/20 🕞 🗸                                    |                                                                                                |
| 入院日 2000/10/10 💷 🗸                                    |                                                                                                |
| 退院日 2000/11/20 □▼                                     |                                                                                                |
| ( <b>ク</b> リア )                                       |                                                                                                |
|                                                       | 风112址:原凶*土委亚扒*程迥寺 处力*于惭*处直寺                                                                    |
| 登録                                                    |                                                                                                |
|                                                       |                                                                                                |
| (戻る)                                                  | ·····································                                                          |
|                                                       |                                                                                                |

個別登録

■ 検索キーワードを入力方法

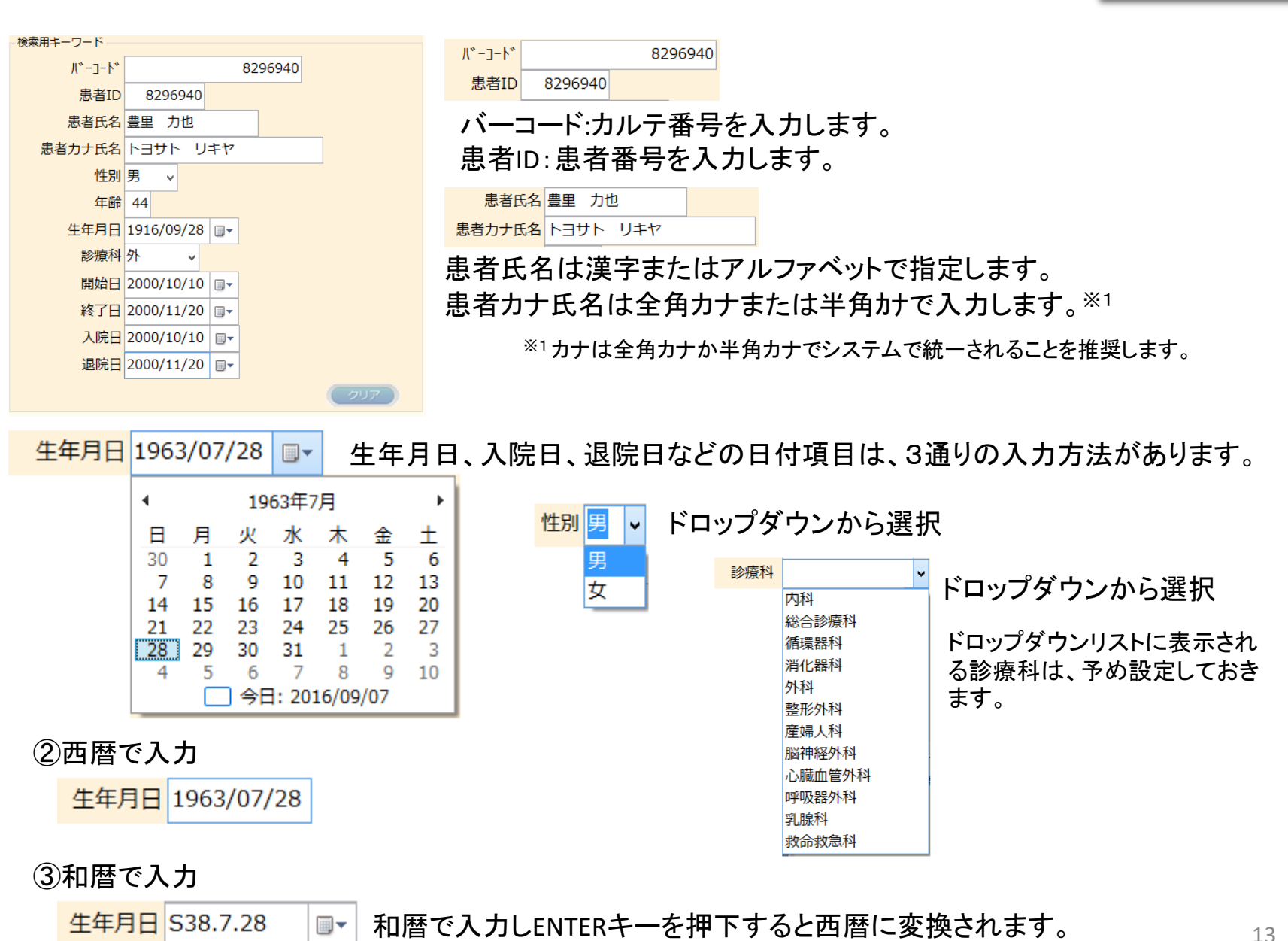

個別登録

All Rights Reserved Copyright Toyosato System Solution 2017

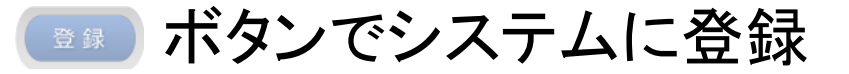

個別登録

◎
暴
〕をクリックすると、表示されている画像をキーワードを付与してシステムに登録されます。

患者ID以外のキーワードを入力しないで登録した場合、患者IDのみで検索となります。 検索キーワード項目はご要望によりカスタマイズ可能です。

| <u>u</u>                                                                 | 文書登録 - □                                                                                                    | × |
|--------------------------------------------------------------------------|----------------------------------------------------------------------------------------------------|---|
| <<<br>カルテ登録<br><sup>登録ファイル</sup>                                         | 1     1     1     1     1     1     1     1     1     1     1     1     1     1     1     1     1     1     1     1     1     1     1     1     1     1     1     1     1     1     1     1     1     1     1     1     1     1     1     1     1     1     1     1     1     1     1     1     1     1     1     1     1     1     1     1     1     1     1     1     1     1     1     1     1     1     1     1     1     1     1     1     1     1     1     1     1     1     1     1     1     1     1     1     1     1     1     1     1     1     1     1     1     1     1     1     1     1     1     1     1     1     1     1     1     1     1     1     1     1     1     1     1     1     1     1     1     1     1     1     1     1     1     1     1     1     1     1     1     1     1     1     1     1     1     1<                                                                                                    | ^ |
| C:¥Users¥toyosato¥Desktop¥Scan¥SEPARATOR0001_0283.pdf<br>表示されている文書を登録します | <u>ID No. 8296940</u> iD No. 8296940  iD No. 8296940  iD No. 829694  iD No. 8296940  iD No. 8296940  iD No. 8296940  iD No. 829694  iD No. 82969  iD No. 82969  iD No. 82969  iD No. 82969  iD No. 82969  iD No. 82969  iD No. 82969  iD No. 82969  iD No. 82969  iD No. 82969  iD No. 82969  iD No. 82969  iD No. 82969  iD No. 82969  iD No. 82969  iD No. 8296  iD No. 8296  iD No. 8296  iD No. 8296  iD No. 8296  iD No. 8296  iD No. 8296  iD No. 8296  iD No. 8296  iD No. 8296  iD No. 8296  iD No. 8296  iD No. 8296  iD No. 8296  iD No. 829  iD No. 8296  iD No. 829  iD No. 8296  iD No. 829  iD No. 829  iD No. 829  iD No. 829  iD No. 829  iD No. 829  iD No. 829  iD No. 829  iD No. 829  iD No. 829  iD No. 829  iD No. 829  iD |   |
| フォルダ名 2007 、                                                             |                                                                                                    |   |
| 検索用キーワード<br>パ*-コート*<br>患者ID<br>患者氏名<br>豊里<br>力也                          | 陵                                                                                                    |   |
| 患者カナ氏名 トヨサト リキヤ                                                          | 資格     回一     17 年     9 月     10 日     職業     被保険者 本人     ●       公費負担者番号     (1) 年の旧本市日     (1) 年の旧本市日     (1) 年の旧本市日                                                                                                    |   |
| 112月 男 ↓ ↓ ↓ ↓ ↓ ↓ ↓ ↓ ↓ ↓ ↓ ↓ ↓ ↓ ↓ ↓ ↓ ↓                               | (市町村番号)         公貿頁坦省番号           老人医療         公費負担者番号           受給者番号         受給者番号                                                                                                    |   |
| 生年月日 1916/09/28 🕞 -                                                      | 疾病名 職務 開始終了 転婦 警療 期間満了予定日                                                                                                    |   |
| 診療科 外                                                                    |                                                                                                    |   |
| 開始日 2000/10/10 ■-                                                        | 2) 上 年 月 日 年 月 日 年 月 日 年 月 日                                                                                                    |   |
| 終了日 2000/11/20 日-                                                        | 上         年         月         日         年         月         日         治療中         日         年         月         日           3)         外         年         月         日         年         月         日         中         月         日         中         月         日         年         月         日                                                                                                    |   |
| 入院日 2000/10/10 □-                                                        | 上         年         月         日         治療中         日         年         月         日         治療中         日         年         月         日         沖         日         年         月         日         沖         日         日 <td></td>                                                                                                    |   |
| 退院日 2000/11/20 国家                                                        | 5) 上 年 月 日 年 月 日 年 月 日 年 月 日 年 月 日 年 月 日 年 月 日 年 月 日 年 月 日 年 月 日 年 月 日 年 月 日                                                                                                    |   |
|                                                                          | 6) 上 年 月 日 年 月 日 年 月 日 年 月 日 年 月 日 年 月 日 年 月 日 年 月 日 年 月 日 年 月 日 年 月 日 年 月 日 年 月 日                                                                                                    |   |
| 297                                                                      | 既往症・原因・主要症状・経過等 処方・手術・処置等                                                                                                    |   |
|                                                                          |                                                                                                    |   |
| (登録)                                                                     |                                                                                                    |   |
| 見 ス                                                                      | 教育部員 加点 日 副金融数 加点 日                                                                                                    |   |
|                                                                          |                                                                                                    |   |
|                                                                          | ha ha                                                                                                    | ~ |

# ■ 登録完了画面

患者のカルテが登録されると、登録完了画面が表示されます。

#### 検索用DBに追加出力

DB

#### システムに登録された事を示す

Scallをクリックし、スキャンしたpdfを指定して患者のカルテの件数分繰り返します。

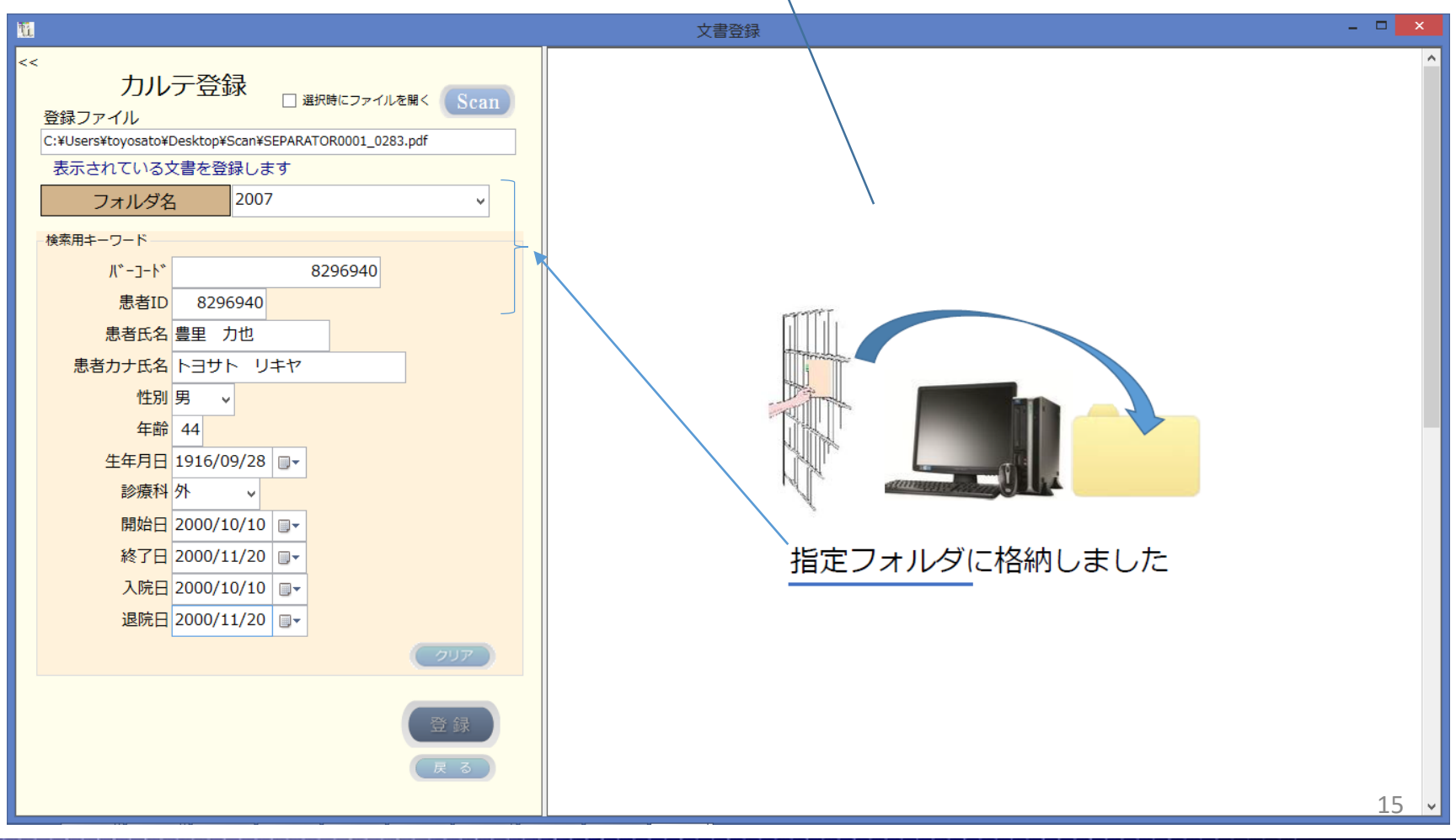

個別登録

Pdf格納先へ移動

pdf

### ■ 検索条件を指定してカルテを検索

バーコード(カルテ番号)、患者ID、患者氏名、患者カナ氏名などの検索キーワードを指定して検索します。 複数の検索キーワードを指定した場合は、AND条件で検索します。

バーコード、患者氏名、患者カナ氏名はそれぞれ前方一致、部分一致、後方一致、完全一致のいずれか を選択できます。

日付項目は、範囲を指定して検索できます。

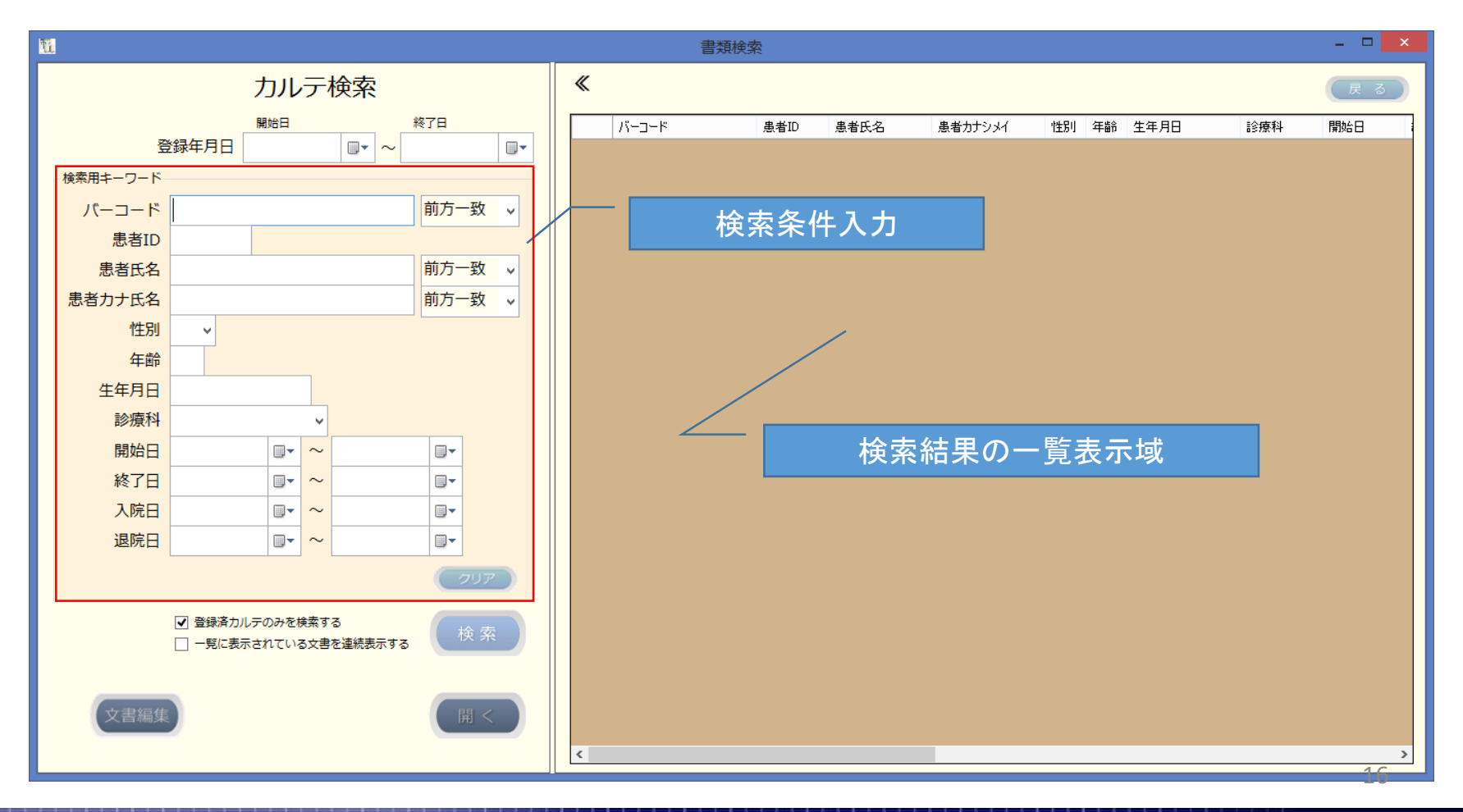

検索

### ■ 紙カルテを検索の例 (患者番号 8296940で検索)

患者IDを入力し、 をクリックすると、検索結果が一覧に表示されます。

検索項目が日付の場合:範囲指定が可能です。 検索項目が文字項目の場合:部分一致で検索します。

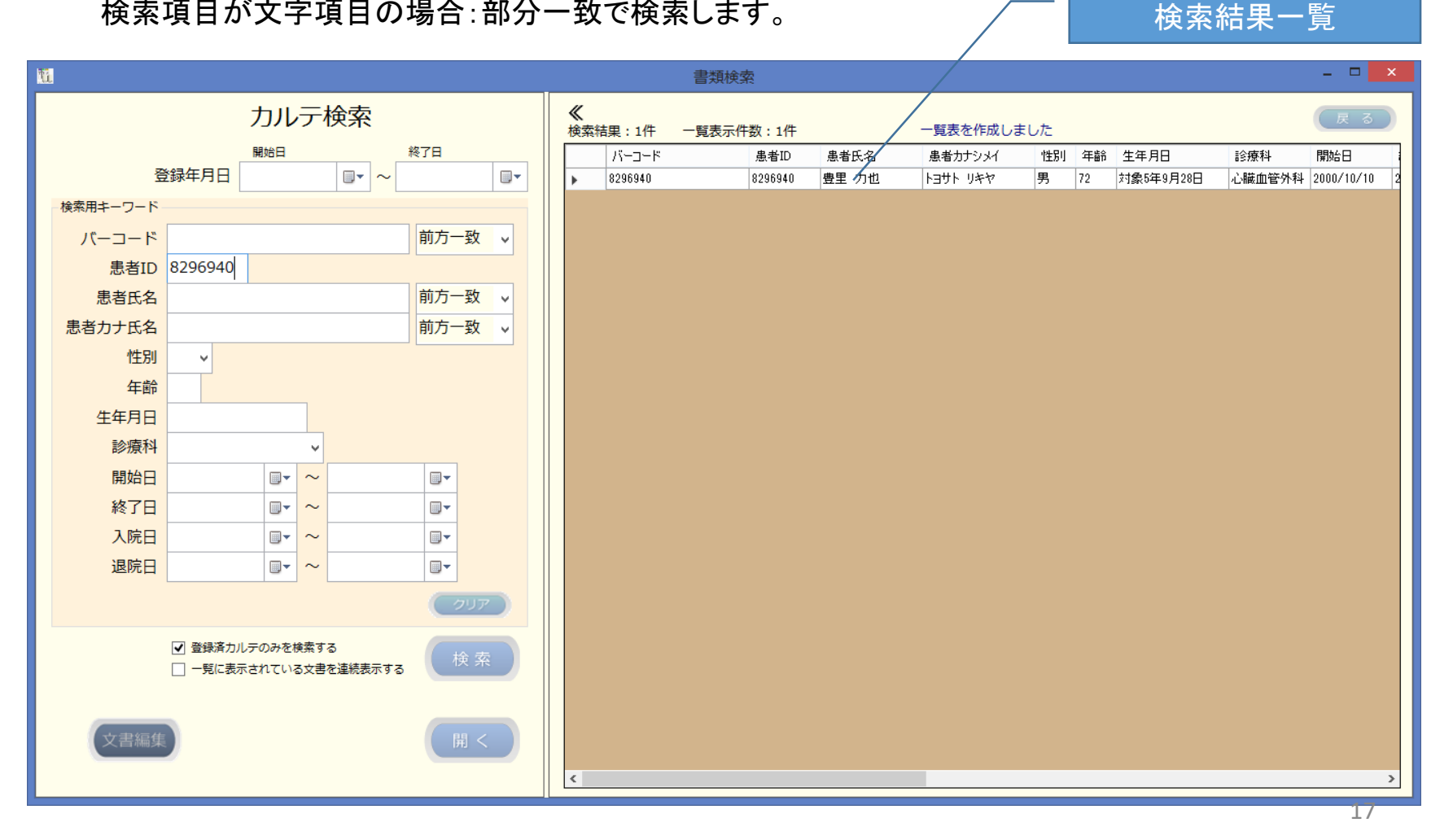

検索

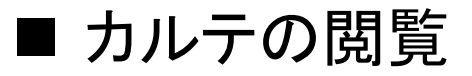

)をクリックすると、adobe pdf Readerでカルテが表示されます。

印刷、メール添付、拡大・縮小・回転表示などが可能

| 2           |                                                                   |                | 8296940.pdf                                                               | - Adobe Acrobat Read       | ler DC                        |                           |                                 |              | - |       |
|-------------|-------------------------------------------------------------------|----------------|---------------------------------------------------------------------------|----------------------------|-------------------------------|---------------------------|---------------------------------|--------------|---|-------|
| ファイル 編集     | 表示(V) ウィンドウ(W) ヘルプ(H)                                             |                |                                                                           |                            |                               |                           |                                 |              |   |       |
| <u>አ</u> –ፖ | ツール 8296940.pdf                                                   | ×              |                                                                           |                            |                               |                           |                                 |              | ? | サインイン |
| 🖺 ሱ         |                                                                   | 1 / 7          | ⊕ ⊕ 146%                                                                  | ·                          | Ţ (P                          | Q                         |                                 |              |   |       |
|             |                                                                   |                |                                                                           |                            |                               |                           | 8296940                         |              |   | ^     |
|             | ID No. <b>829694(</b>                                             | )              | 诊 療                                                                       | 録                          | <sup>1</sup> 1社<br>医<br>科 2公費 | 3老人<br>4退職                | 1単独 2本外<br>2 2併 4三外<br>3 3併 6家外 | 8高外9<br>0高外7 |   |       |
|             | 有効                                                                | 月日<br><b>4</b> | ふりがな トヨサ<br>岳 豊里                                                          | <sup>1F 1] + ヤ</sup><br>力也 |                               | 所<br>在<br>地 TEL<br>名<br>称 |                                 | ••••         |   |       |
| Þ           | 者                                                                 | c<br>Ř         | ~ <del>年 ◎</del> ~ 5<br>月日 <sup>∞</sup> 平 5<br>↓<br>↓<br>↓<br>↓<br>↓<br>↓ | 年 9月28<br>分寺戸倉5一30         |                               | 听<br>在<br>地               |                                 |              |   | •     |
|             | <sup>被保険</sup> 豊里力<br><sub>者氏名</sub> 豊里力<br><sup>資格</sup> 昭平 17 年 | 也,<br>9月 10日   | <sup>5</sup> 所 <sup>1</sup><br>TEL 05<br>職<br>業                           | 6-289-4526<br>被保険者<br>との続柄 | 者                             | STEL<br>名<br>称<br>号       |                                 |              |   |       |
|             | 公費負担者番号<br>(市町村番号)<br>老人医療<br>受給者番号                               |                | ·<br>· · · ·                                                              | 公費負担者番<br>公費負担者番<br>受給者番号  | 号<br>号                        | . :                       |                                 |              |   |       |
|             | 疾                                                                 | 病名             | 職務                                                                        | 開始                         | 終了                            | 転婦                        | 影 <sup>診療</sup> 期間満<br>実日数      | 了予定日         |   | *     |

# ■ カルテの連続表示

チェックがある時

● 「 ● < )をクリックすると、カルテを連続して表示できます。

同一患者で複数のカルテがある時、連続して表示できるため過去の履歴を容易に閲覧できます。

一覧表の項目名をクリックすると、昇順|降順で並び替えて表示できます。

| <u>11.</u> |                                                                    |     |                |                 | 書類検索            |                                         |                     |          |          |                   |               | - 🗆 🗙                 |
|------------|--------------------------------------------------------------------|-----|----------------|-----------------|-----------------|-----------------------------------------|---------------------|----------|----------|-------------------|---------------|-----------------------|
|            | カルテ検索                                                              |     | <b>《</b><br>検索 | 結果:2件           | 一覧表示件数:2件       | :                                       | 一覧表を作成しま            | ました      |          |                   |               | हुउ                   |
|            | 登録年月日 2017/06/03 💷                                                 |     | •              | バーコード<br>893217 | 患者ID<br>8296940 | <ul> <li>患者氏名</li> <li>豊里 力也</li> </ul> | 患者カナシメイ<br>トヨサト リキヤ | ·性別<br>男 | 年齢<br>72 | 生年月日<br>対象5年9月28日 | 診療科<br>心臓血管外科 | 開始日 :<br>2007/12/07 2 |
| −検索用キーワー   | ۴                                                                  |     |                | 8296940         | 8296940         | 豊里 力也                                   | トヨサト リキヤ            | 男        | 72       | 対象5年9月28日         | 心臓血管外科        | 2000/10/10 2          |
| バーコート      | * 893217                                                           |     |                |                 |                 |                                         |                     |          |          |                   |               |                       |
| 忠者」        | 296940                                                             |     |                |                 |                 |                                         |                     |          |          |                   |               |                       |
| 5.江百広。     |                                                                    |     |                |                 |                 |                                         |                     |          |          |                   |               |                       |
| 志自力・15月    |                                                                    |     |                |                 |                 |                                         |                     |          |          |                   |               |                       |
| 年前         | 治 72                                                               |     |                |                 |                 |                                         |                     |          |          |                   |               |                       |
| 生年月日       | 对象5年9月28日                                                          |     |                |                 |                 |                                         |                     |          |          |                   |               |                       |
| 診療利        | 斗 心臓血管外科                                                           |     |                |                 |                 |                                         |                     |          |          |                   |               |                       |
| 開始日        | 2007/12/07                                                         |     |                |                 |                 |                                         |                     |          |          |                   |               |                       |
| 終了E        | 2007/12/17                                                         |     |                |                 |                 |                                         |                     |          |          |                   |               |                       |
| 入院         | 2007/12/07                                                         |     |                |                 |                 |                                         |                     |          |          |                   |               |                       |
| 退院         | 2007/12/17                                                         |     |                |                 |                 |                                         |                     |          |          |                   |               |                       |
|            |                                                                    | クリア |                |                 |                 |                                         |                     |          |          |                   |               |                       |
|            | <ul> <li>✓ 登録済力ルテのみを検索する</li> <li>✓ 一覧に表示されている文書を連続表示する</li> </ul> | 検索  |                |                 |                 |                                         |                     |          |          |                   |               |                       |
| 文書編        | 集                                                                  | 開 < | <              |                 |                 |                                         |                     |          |          |                   |               | >                     |

### ■ カルテの連続表示例 (患者番号 8296940で検索)

<>> をクリックすると、連続表示でカルテが連続して表示されます。

#### 印刷、メール添付、拡大・縮小・回転表示などが可能です。

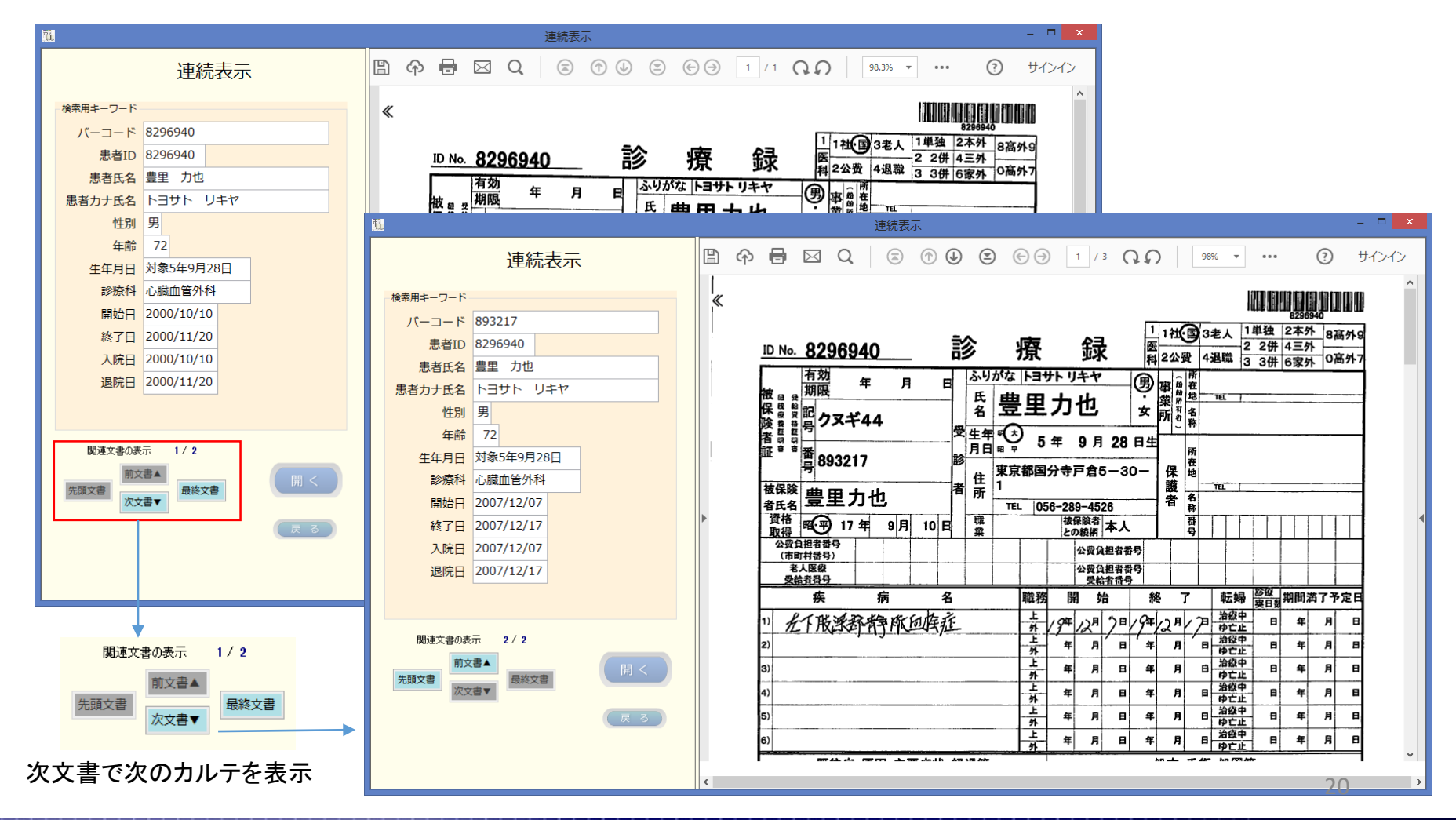

閲覧

### ■ 作業デスクを使った文書編集

#### 楽2ライブラリの作業デスク機能を使って、複数ページの結合、ページ単位に差替え、追加、 ページ順序の入替などが行えます。

結合対象文書を作業デスク上にドラッグします。

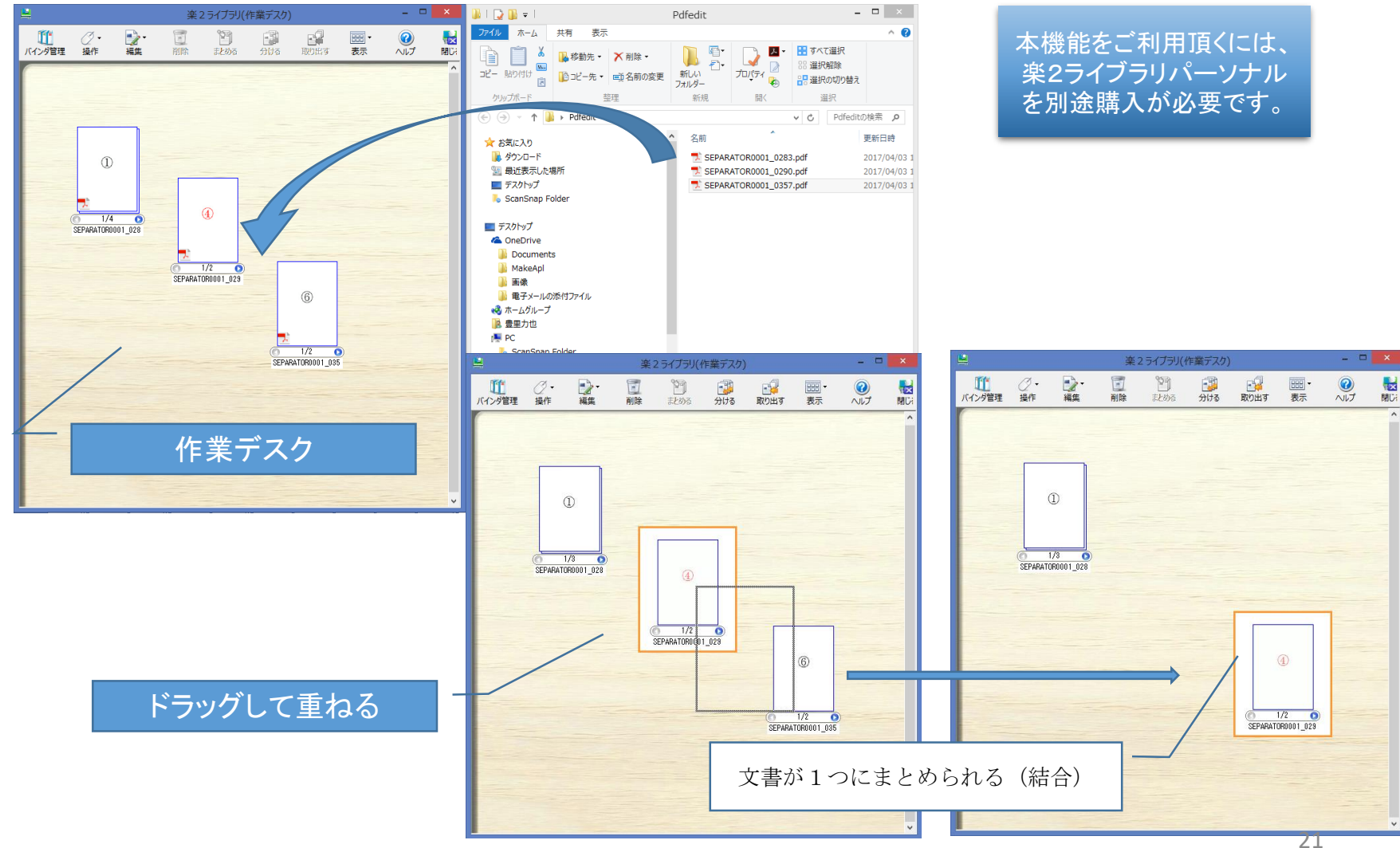

# ■ 利用者情報管理機能

本システムを利用するユーザの、利用者情報の登録・削除・変更を行います。

|                                                 |                                                                                                    |                                                            |                                                                          | 利用者情報管                                                                 | 埋                                                                                   |                                                                                                    |                   |                             |                             |                                                                |                        |  |   | ^                       |
|-------------------------------------------------|----------------------------------------------------------------------------------------------------|------------------------------------------------------------|--------------------------------------------------------------------------|------------------------------------------------------------------------|-------------------------------------------------------------------------------------|----------------------------------------------------------------------------------------------------|-------------------|-----------------------------|-----------------------------|----------------------------------------------------------------|------------------------|--|---|-------------------------|
| 利用                                              | 者情報管理                                                                                                    |                                                            |                                                                          |                                                                        |                                                                                     |                                                                                                    |                   |                             |                             |                                                                |                        |  | ( | 戻る                      |
| 利用<br>ログインIC<br>パスワード<br>利用者資格<br>登録日<br>最終更新日時 | <ul> <li>書</li> <li>○</li> <li>○</li> <li< th=""><th>ログインID<br/>admin<br/>regusr01<br/>search01<br/>mgr01<br/>user01</th><th>利用者名         システム管理者         登録者1         閲覧者1         管理者1         利用者A</th><th>利用者資格       システム管…       利用者(制…       利用者(割…       利用者(1)       利用者(1)</th><th>登録日           2017/           2017/           2017/           2017/           2017/</th><th><ul> <li>最終更新日時</li> <li>2017/3/24 13:</li> <li>2017/03/26 0</li> <li>2017/03/26 0</li> <li>2017/04/11 1</li> </ul></th><th>登録<br/>マ<br/>マ<br/>マ</th><th>検索<br/>マ<br/>マ<br/>マ<br/>マ<br/>マ</th><th>問覧<br/>マ<br/>マ<br/>マ<br/>マ<br/>マ</th><th>修正<br/>()<br/>()<br/>()<br/>()<br/>()<br/>()<br/>()<br/>()<br/>()<br/>()</th><th>移動<br/>〇<br/>〇<br/>〇<br/>〇</th><th></th><th></th><th>戻る<br/>管理<br/>□<br/>□<br/>♥</th></li<></ul> | ログインID<br>admin<br>regusr01<br>search01<br>mgr01<br>user01 | 利用者名         システム管理者         登録者1         閲覧者1         管理者1         利用者A | 利用者資格       システム管…       利用者(制…       利用者(割…       利用者(1)       利用者(1) | 登録日           2017/           2017/           2017/           2017/           2017/ | <ul> <li>最終更新日時</li> <li>2017/3/24 13:</li> <li>2017/03/26 0</li> <li>2017/03/26 0</li> <li>2017/04/11 1</li> </ul> | 登録<br>マ<br>マ<br>マ | 検索<br>マ<br>マ<br>マ<br>マ<br>マ | 問覧<br>マ<br>マ<br>マ<br>マ<br>マ | 修正<br>()<br>()<br>()<br>()<br>()<br>()<br>()<br>()<br>()<br>() | 移動<br>〇<br>〇<br>〇<br>〇 |  |   | 戻る<br>管理<br>□<br>□<br>♥ |
|                                                 |                                                                                                    |                                                            |                                                                          |                                                                        |                                                                                     |                                                                                                    |                   |                             |                             |                                                                |                        |  |   |                         |

#### 利用者資格と権限対応(初期値)

|        | 基本     | システム | 利用者  | 利用者  | 利用者  |
|--------|--------|------|------|------|------|
|        | 17文 日匕 | 管理者  | (管理) | (一般) | (制限) |
| 日登録    | 登録     | 0    | 0    | 0    |      |
| □ 検索   | 検索     | 0    | 0    | 0    | 0    |
| INR    | 閲覧     | 0    | 0    | 0    | 0    |
| □ 僚正   | 修正     | 0    | 0    | 0    |      |
| 🗆 8F8b | 移動     | 0    | 0    | 0    |      |
| 口附除    | 削除     | 0    | 0    |      |      |
| □退避    | 退避     | 0    |      |      |      |
| □ 復元   | 復元     | 0    |      |      |      |
| □ 管理   | 管理     | 0    |      |      |      |

ユーザ情報は、SQL DBに登録されます。 パスワードは、暗号化されており解読は不可能です。 パスワードを忘れた場合は、再登録となります。 登録できるユーザ数に上限はありません。

ここで登録されたログインIDで、システムにログインします。

上記の対応は任意に変更可能です。

22

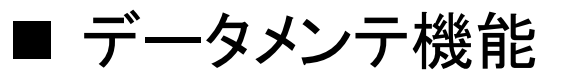

患者マスターデータベースのメンテ機能、診療科目データのメンテ機能により、データの追加、 変更、削除が行えます。

#### 患者マスターメンテ画面

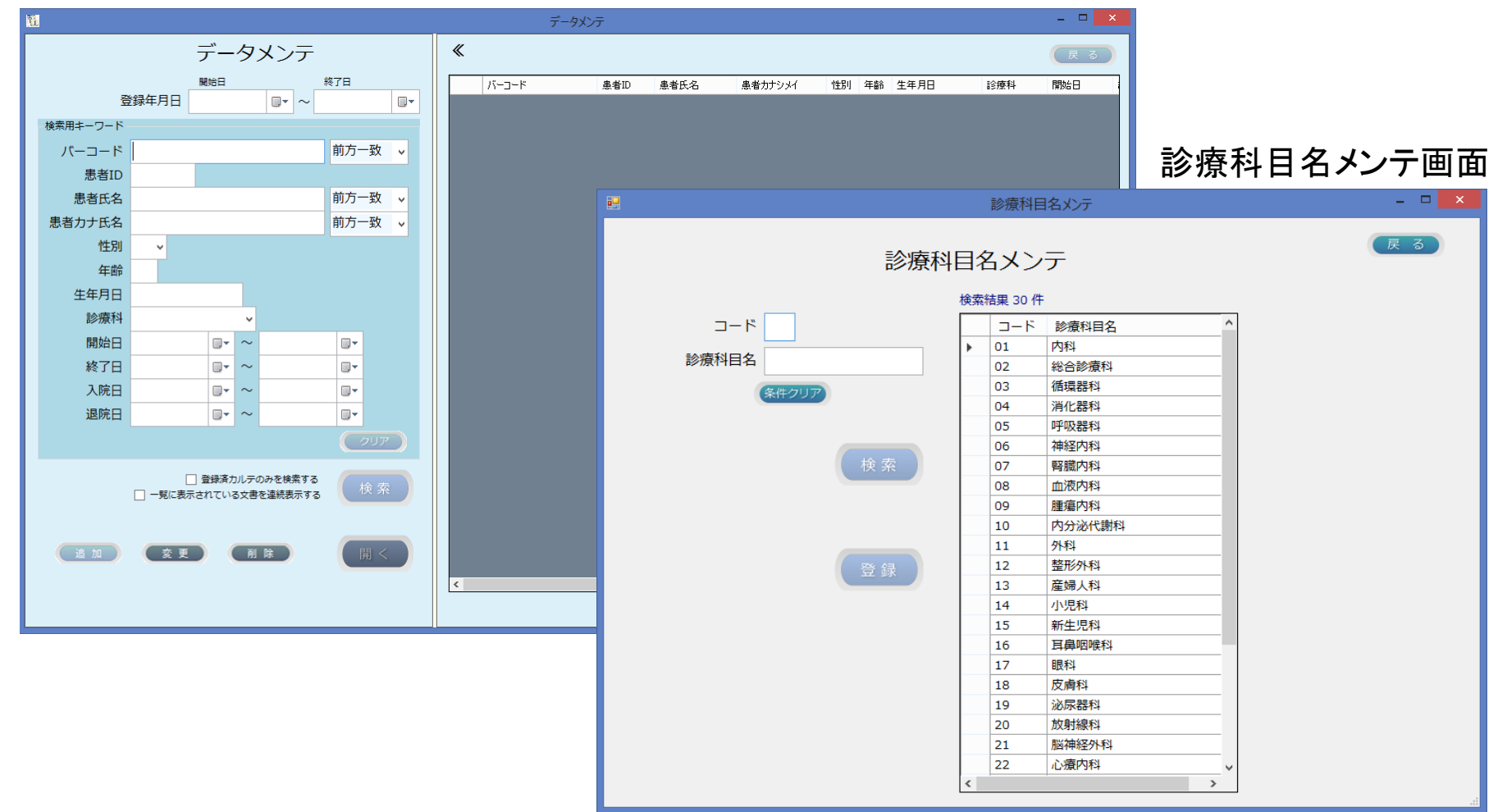

# ■ テーブルのインポート/エクスポート機能

電子カルテシステム等から出力した患者マスターデータをtsv形式のテキストファイルを元に、 データベースへのインポート、本システムで利用するデータベーステーブルをtsv形式のテキスト ファイルにエクスポートします。

| N. | $\overline{\tau}$        |                                                |
|----|--------------------------|------------------------------------------------|
|    | テーブルへ-<br>tsv形式ファイルからテーブ | 戻る<br>インポート<br>Juヘインポートします                     |
|    | □ 患者-ブル                  | 11 t s v データにエクスポート – ロ ×                      |
|    |                          | E S V データにエクスポート<br>データベースをtsv形式ファイルへエクスポートします |
|    | □ 利用者情報テーブル              | ●<br>●<br>●                                    |
|    |                          | <ul> <li>□ 利用者情報テーブル</li> <li>●</li> </ul>     |
|    |                          | 実行                                             |

# ■ 検索用DBとカルテのpdfの整合性をチェック

整合性のチェックとは

・データベースに登録されているのに、カルテのpdfの実体がないもの

・カルテのpdfの実体があるのに、検索用データベースに登録情報がないもの

上記矛盾が発生していないかをチェックする機能です。 全体または診療科ごとにチェックが行えます。

| <u>ti</u> |                       |                  |             |      | チェックリスト作成   |           |            |          |              | - 🗆 🗙 |
|-----------|-----------------------|------------------|-------------|------|-------------|-----------|------------|----------|--------------|-------|
|           | チェックリス<br>データベースと文書の整 | くト<br>合性をチェックします |             |      | 診療          | 類フォルダ     | Ŷ          | 実行       |              | 戻る    |
| I.        | ラー一覧 チェック             | する診療科とデータベ       | ベースを選択してくださ | L1。  |             | ut su     |            | ]        |              |       |
|           | エラー内容                 | パーコード            | 患者ID        | 思者氏名 | カナ氏名        | 性別        | 生年月日 診療科   |          | 登録ファイル名      |       |
|           |                       |                  |             |      |             |           |            |          |              |       |
|           |                       |                  |             |      |             |           |            |          |              |       |
|           |                       |                  |             |      |             |           |            |          |              |       |
|           |                       |                  |             |      |             |           |            |          |              |       |
|           |                       |                  |             |      |             |           |            |          |              |       |
|           |                       |                  |             |      |             |           |            |          |              |       |
|           |                       |                  |             |      |             |           |            |          |              |       |
|           |                       |                  |             |      |             |           |            |          |              |       |
|           |                       |                  |             |      |             |           |            |          |              |       |
|           |                       |                  |             |      |             |           |            |          |              |       |
|           |                       |                  |             |      |             |           |            |          |              |       |
|           |                       |                  |             |      |             |           |            |          |              |       |
| <         | _                     | _                | _           | _    | _           | _         | _          | _        | _            | >     |
|           |                       |                  |             |      |             |           |            |          |              |       |
|           |                       | トゥテリスのに立まれ       |             | 整    | 合性のチェック結果 – |           |            |          | \ <i>±</i> - |       |
|           | テータハースに豆球の            |                  | オエレるいもの     |      |             | 又首小1子1エ9る | いいに、テータハース | に豆球されている | עשיא         |       |
|           |                       |                  |             |      |             |           |            |          |              | 25    |

# ■ 操作履歴の表示

操作履歴は、期間、操作種別、ログインIDなどの条件を指定して表示することができます。 条件を指定しない場合は、全操作履歴を表示します。 操作履歴の保存日数は設定で変更可能ですが、初期値は60日となっています。 操作種別:

ログイン、ログオフ、一括登録、個別登録、カルテ閲覧、カルテ削除、患者削除、削除データの復活、患者氏名変更、退避、復元、利用者情報登録、利用者情報変更、利用者情報削除など

| 操作履歴表          | 示     |            |            |        |              |          |                                 | Ę          |
|----------------|-------|------------|------------|--------|--------------|----------|---------------------------------|------------|
|                | 操作期間  | *          | §7日        | 操作種別   |              | ▼ ログインID | ✓ クリア<br>条件に合致した件数は 1268件です。    | 実行         |
| 操作日時           | 操作種別  | WinLoginID | 操作PC名      | ログインID | バーコードNo.     | 患者ID     | 詳細 1                            | 詳細 2       |
| 2017/4/2 20:11 | ログイン  | toyosato   | PKFCL01-PC | admin  |              |          |                                 |            |
| 2017/4/2 20:11 | カルテ閲覧 | toyosato   | PKFCL01-PC | admin  | 99-8296-9400 |          | 20170326130203_99-8296-9400.pdf | 99-8296-94 |
| 2017/4/2 20:12 | カルテ削除 | toyosato   | PKFCL01-PC | admin  | 99-8296-9400 | 82969400 | "99-8296-9400                   | 82969400   |
| 2017/4/2 20:12 | ログオフ  | toyosato   | PKFCL01-PC | admin  |              |          |                                 |            |
| 2017/4/2 20:16 | ログイン  | toyosato   | PKFCL01-PC | admin  |              |          |                                 |            |
| 2017/4/2 20:16 | ログオフ  | toyosato   | PKFCL01-PC | admin  |              |          |                                 |            |
| 2017/4/2 20:16 | ログイン  | toyosato   | PKFCL01-PC | admin  |              |          |                                 |            |
| 2017/4/2 20:18 | 一括登録  | toyosato   | PKFCL01-PC | admin  | 99-8296-9400 |          | 20170402201811_99-8296-9400     | 循環器科       |
| 2017/4/2 20:18 | カルテ閲覧 | toyosato   | PKFCL01-PC | admin  | 99-8296-9400 |          | 20170402201811_99-8296-9400.pdf | 99-8296-94 |
| 2017/4/2 20:19 | カルテ削除 | toyosato   | PKFCL01-PC | admin  | 99-8296-9400 | 82969400 | "99-8296-9400                   | 82969400   |
| 2017/4/2 20:21 | カルテ削除 | toyosato   | PKFCL01-PC | admin  | 99-8296-9400 | 82969400 | "99-8296-9400                   | 82969400   |
| 2017/4/2 20:22 | カルテ削除 | toyosato   | PKFCL01-PC | admin  | 99-8296-9400 | 82969400 | "99-8296-9400                   | 82969400   |
| 2017/4/2 20:22 | ログオフ  | toyosato   | PKFCL01-PC | admin  |              |          |                                 |            |
| 2017/4/2 20:23 | ログイン  | toyosato   | PKFCL01-PC | admin  |              |          |                                 |            |
| 2017/4/2 20:24 | カルテ削除 | toyosato   | PKFCL01-PC | admin  | 99-8296-9400 | 82969400 | "99-8296-9400                   | 82969400   |
| 2017/4/2 20:25 | 一括登録  | toyosato   | PKFCL01-PC | admin  | 99-8296-9400 |          | 20170402202511_99-8296-9400     | 循環器科       |
| 2017/4/2 20:28 | カルテ削除 | toyosato   | PKFCL01-PC | admin  | 99-8296-9400 | 82969400 | "99-8296-9400                   | 82969400   |
| 2017/4/2 20:29 | ログオフ  | toyosato   | PKFCL01-PC | admin  |              |          |                                 |            |
| 2017/4/3 11:26 | ログイン  | toyosato   | PKFCL01-PC | admin  |              |          |                                 |            |
| 2017/4/3 11:26 | 一括登録  | toyosato   | PKFCL01-PC | admin  | 99-8296-9400 |          | 20170403112646_99-8296-9400     | 循環器科       |
| 2017/4/3 11:27 | カルテ閲覧 | toyosato   | PKFCL01-PC | admin  | 99-8296-9400 |          | 20170403112646_99-8296-9400.pdf | 99-8296-94 |
| 2017/4/3 11:28 | ログオフ  | toyosato   | PKFCL01-PC | admin  |              |          |                                 |            |
| 2017/4/3 11:28 | ログイン  | toyosato   | PKFCL01-PC | admin  |              |          |                                 |            |
| 2017/4/3 11:29 | ログオフ  | toyosato   | PKFCL01-PC | admin  |              |          |                                 |            |

# ■ バックアップと復元

本システムが動作するための環境を、まるごとバックします。

#### バックアップと復元メニュー

| M. |                           |          |                                         | バックアップと復元                               |          | - 🗆 🗙 |
|----|---------------------------|----------|-----------------------------------------|-----------------------------------------|----------|-------|
|    |                           | Л        | ックアップと復                                 | 夏元                                      |          | R 8   |
|    | パックアップ履歴                  | 6 th 500 | 10 - 10 - 10 - 10 - 10 - 10 - 10 - 10 - |                                         |          |       |
|    | 日時                        | 結果       | NUDPUTPU                                | 返避光のノオルタ                                | サイス (MB) |       |
|    | 2017/03/26 10:09:16       | 正常       | PKFCL01-PC                              | D:¥Backup26                             | 4.68     |       |
|    | 2017/03/26 10:09:58       | 止帯       | PKFCL01-PC                              | D:¥Backup26<br>D:¥Tesel¥Backup¥Backup28 | 4.68     |       |
|    | 2017/03/28 15:16:30       | 正命       | PKFCL01-PC                              | D:¥Tssol¥Backup¥Backup28                | 4.35     |       |
|    | 2017/00/20 10:10:00       | 11.13    | 110 0202 1 0                            | 51113561 Backap / Backap 20             |          |       |
|    | 最終<br>2017/03/28 15:20:50 | 正常       | PKFCL01-PC                              | D:¥Tssol¥Backup¥Backup28                | 4.35     |       |
|    | 復元履歴                      |          |                                         |                                         |          |       |
|    | 日時                        | 結果       | 復元先のPC                                  | 退避先のフォルダ                                | サイズ (MB) |       |
|    | 2017/03/25 10:25:16       | 正常       | PKFCL01-PC                              | D:¥Backup25                             | 4.67     |       |
|    |                           |          |                                         |                                         |          |       |
|    |                           |          |                                         |                                         |          |       |
|    |                           |          |                                         |                                         |          |       |
|    |                           |          | バックアップ                                  | 復元                                      |          |       |
|    |                           |          |                                         |                                         |          |       |
|    |                           |          |                                         |                                         |          |       |
|    |                           |          |                                         |                                         |          |       |
|    |                           |          |                                         |                                         |          |       |
|    |                           |          |                                         |                                         |          |       |

バックアップの対象は以下の通りです。

- ・動作環境ファイルー式
- ・ログ(操作履歴、エラー履歴など)
- ・患者マスターテーブル
- ・利用者情報テーブル
- ・診療科目マスター
- ・登録済カルテ
- ・その他動作に必要な全てのファイル

#### バックアップ

| バックアップ                                                               | - = <mark>×</mark>        |
|----------------------------------------------------------------------|---------------------------|
| バックアップ                                                               | (戻る)                      |
| 前回パックアップした日時 2017/03/28 15:20:50                                     |                           |
| バックアップ対象 退避元のフルパス                                                    | サイズ (MB)                  |
| カルテ格納フォルダ D:¥Tssol¥DocSearchKarute¥DocumentRoot<br>登録済カルテの総個数 32 個   | 1.84                      |
| データフォルダ D:¥Tssol¥DocSearchKarute¥Data                                | 141.73                    |
| 実行環境フォルダ C:¥DocSearchKarute¥ini                                      | 3.13                      |
| 動作環境格納フォルダ D:¥Tssol¥DocSearchKarute¥Env                              | 0.00                      |
| 操作履歴格納フォルダ D:¥Tssol¥DocSearchKarute¥Log                              | 0.09                      |
| 合計サイズ<br>上記容量には、テーブルのバックアップサ<br>退海先のパス XX10.28.254.219XTscolXRackunX | 146.79 MB<br>イズは含まれておりません |
|                                                                      |                           |
| バックアップ先に合計サイズ以上の空きがあることを確認してください。<br>実行                              |                           |
|                                                                      |                           |
|                                                                      |                           |
|                                                                      |                           |

復元

|                                                                     | 復元                                    |     |    |             |          | ^  |  |
|---------------------------------------------------------------------|---------------------------------------|-----|----|-------------|----------|----|--|
|                                                                     |                                       | 戻る  |    |             |          |    |  |
| パックアップ媒体(ドライブ)が装着されていることを確認後OKボタンをクリックしてください                        |                                       |     |    |             |          |    |  |
|                                                                     |                                       |     |    |             |          |    |  |
| バックアップしたトライノ名を選択してくたさい Ut+ v 返避元 Ut+IssoleBackup+Backup+Backup28 重派 |                                       |     |    |             |          |    |  |
|                                                                     |                                       |     |    |             |          |    |  |
| 復元先に記録されている前回バックアップした日時 2017/03/28 15:20:50 退避先のパックアップは正常です         |                                       |     |    |             |          |    |  |
| 復元対象                                                                | 復元先                                   | 文書数 | 18 | 個           | サイズ (MB) |    |  |
| 文書格納フォルダ                                                            | D:¥Tssol¥DocSearchKarute¥DocumentRoot |     |    |             |          |    |  |
| データフォルダ                                                             | データフォルダ D:¥Tssol¥DocSearchKarute¥Data |     |    |             |          |    |  |
| 実行環境フォルダ                                                            | C:¥DocSearchKarute¥ini                |     |    |             |          |    |  |
| 動作環境格納フォルダ                                                          | D:¥Tssol¥DocSearchKarute¥Env          |     |    |             |          |    |  |
| 操作履歴格納フォルダ                                                          | D:¥Tssol¥DocSearchKarute¥Log          |     |    |             |          |    |  |
|                                                                     |                                       |     |    | 0 =1 11 / H | 4.25     | 40 |  |
|                                                                     |                                       |     |    | 合計サイズ       | 4.35 1   | MB |  |
| 作一世 := へきよし ノブ                                                      |                                       |     |    |             |          |    |  |
| 復元先に合計サイス以上の空きがあることを確認してください。<br>前回退避した媒体をセットしてください。                |                                       |     |    |             |          |    |  |
| バックアップした後に登録されたデータは全て失われます。                                         |                                       |     |    |             |          |    |  |
|                                                                     |                                       |     |    |             |          |    |  |
|                                                                     |                                       |     |    |             |          |    |  |
|                                                                     |                                       |     |    |             |          |    |  |

# ■ 主な導入実績

| Aクリニック   | 導入時期  | 2010年9月                      |  |  |  |  |
|----------|-------|------------------------------|--|--|--|--|
|          | 導入の狙い | 開業以来保管していた紙カルテを電子化保存         |  |  |  |  |
|          | 診療科   | 内科、小児科、胃腸科、循環器科              |  |  |  |  |
|          | 患者数   | 25,000人(開業以来の累計)             |  |  |  |  |
|          | 電子カルテ | BRAINS                       |  |  |  |  |
| B脳神経外科病院 | 導入時期  | 2014年12月                     |  |  |  |  |
|          | 導入の狙い | 入院患者について診療履歴の閲覧性向上           |  |  |  |  |
|          | 診療科   | 脳神経外科                        |  |  |  |  |
|          | 患者数   | 17,000人(2004年以降累計)           |  |  |  |  |
|          | 病床数   | 50床                          |  |  |  |  |
|          | 電子カルテ | HOPE                         |  |  |  |  |
| C赤十字病院   | 導入時期  | 2017年3月                      |  |  |  |  |
|          | 導入の狙い | 過去の診療録を電子化して保存               |  |  |  |  |
|          | 診療科   | 内科,総合診療科,循環器科,消化器科,呼吸器科等約30科 |  |  |  |  |
|          | 患者数   | 292,000人(1993年以降累計)          |  |  |  |  |
|          | 病床数   | 600床                         |  |  |  |  |
|          | 電子カルテ | HOPE                         |  |  |  |  |
| D総合病院    | 導入時期  | 2017年10月                     |  |  |  |  |
|          | 導入の狙い | 紙の診療録等を電子化して保存               |  |  |  |  |
|          | 診療科   | 内科,脳神経外科,泌尿器科,皮膚科等約10科       |  |  |  |  |
|          | 患者数   | 51,000人(2000年以降累計)           |  |  |  |  |
|          | 病床数   | 120床                         |  |  |  |  |
|          | 電子カルテ | 未導入                          |  |  |  |  |